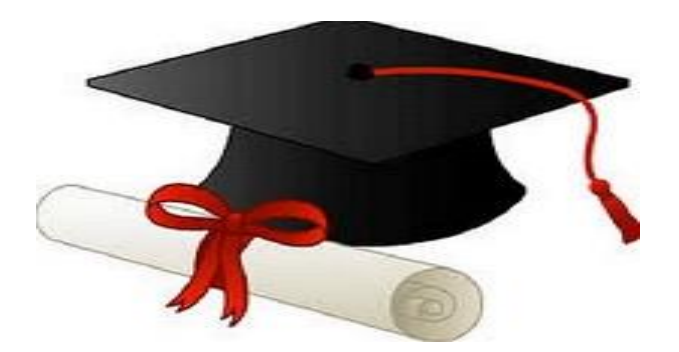

ŻŻŻŻ

مدونة المناهج السعودية https://eduschool40.blog الموقع التعليمي لجميع المراحل الدر اسية في المملكة العربية السعودية

### الدليل المصور لطريقة الدخول على اختبار البلاك بورد

اولاً: الدخول لموقع جامعة طيبة واختيار (طلاب)

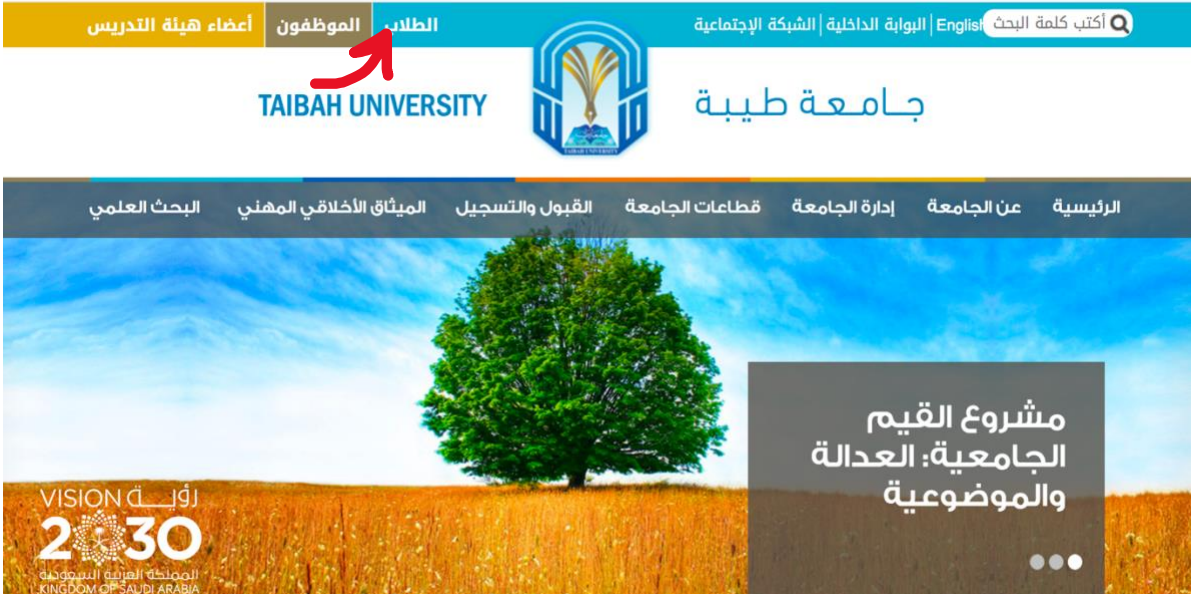

#### ثانياً: الدخول على نظام البلاك بورد

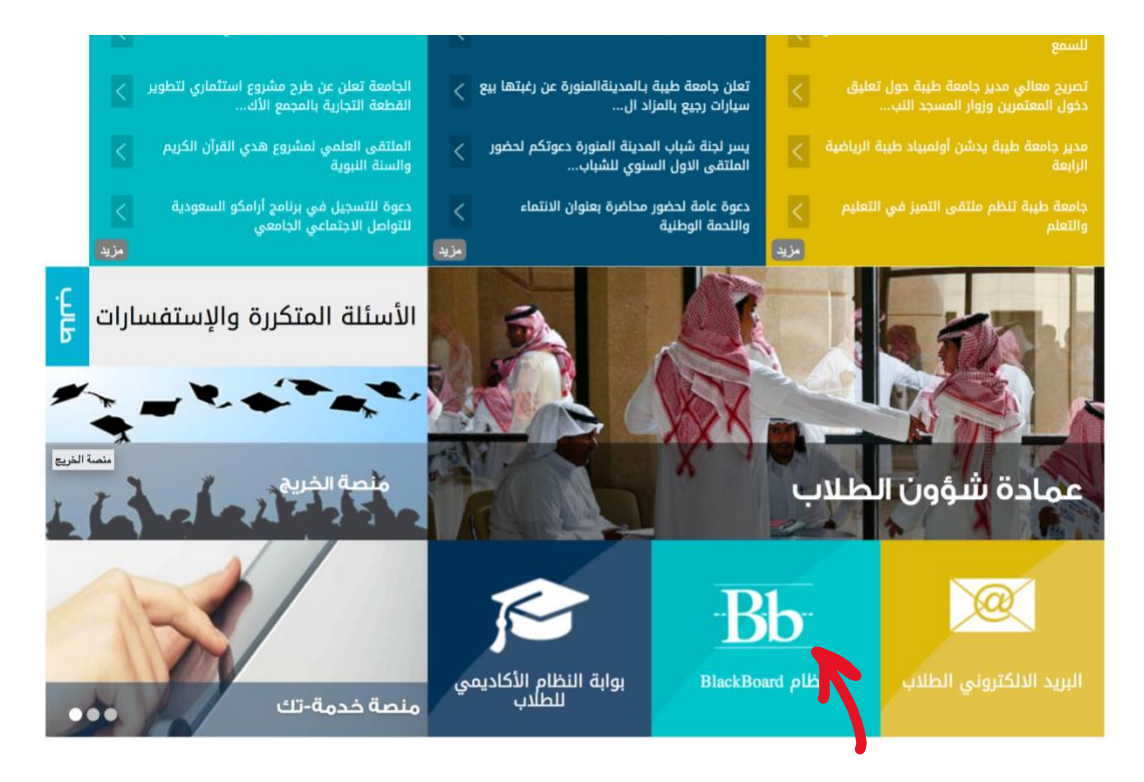

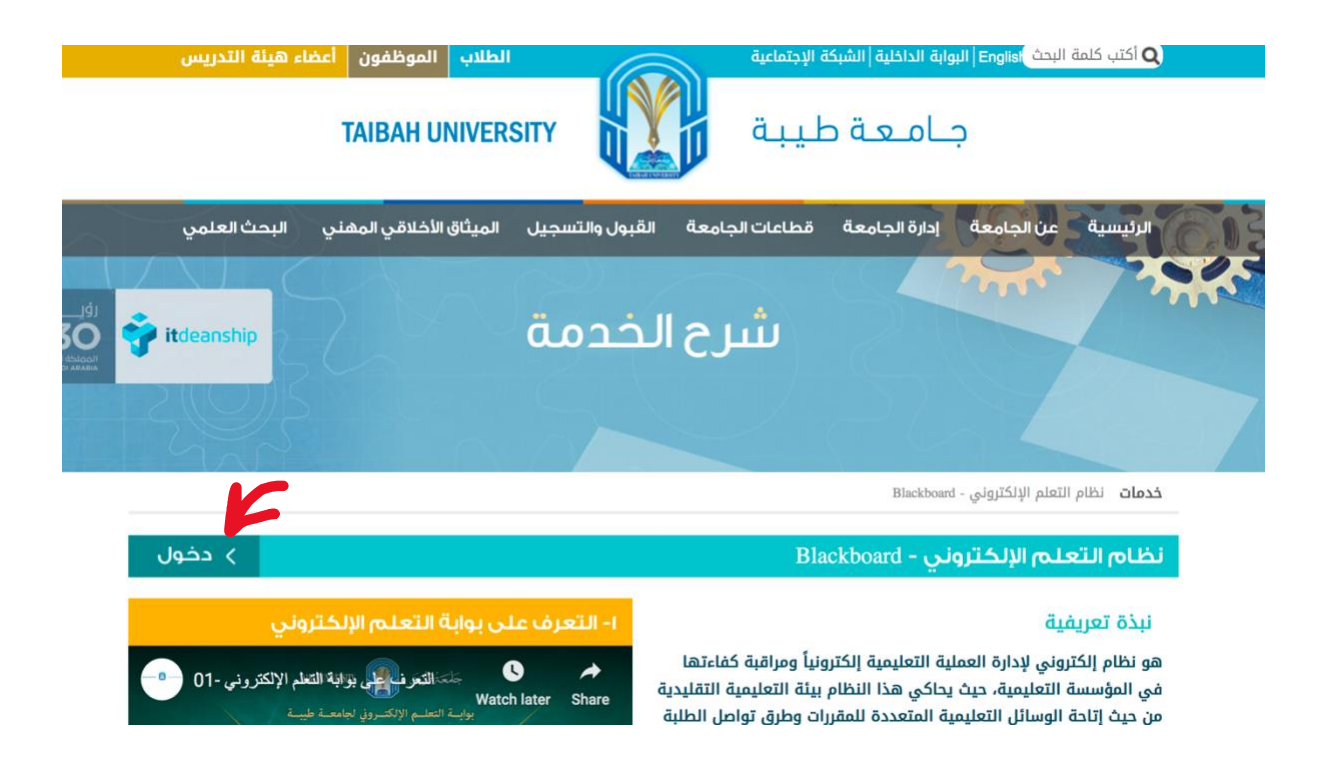

# ثالثاً: تسجيل الدخول على النظام عن طريق ادخال الرقم الجامعي ورقم الهوية

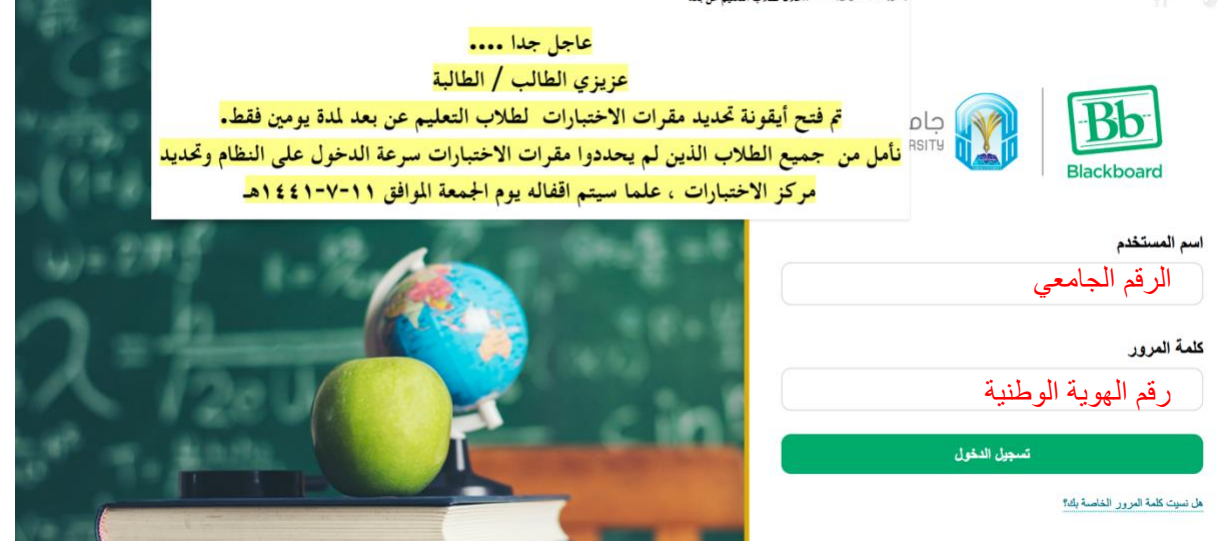

### رابعاً: اختيار المقرر الدراسي من قائمة المقررات الدراسية

|                                                                                          |                                                                                       | الرقفية السعودية لوحة الإعلامات التقريم                                                                                                    |
|------------------------------------------------------------------------------------------|---------------------------------------------------------------------------------------|----------------------------------------------------------------------------------------------------|
|                                                                                          |                                                                                       |                                                                                                    |
| الائلة المصورة                                                                           | المقررات الدراسية                                                                     | بية للجامعة                                                                                                    |
| اللة اعضاء هيئة التدريس :                                                                | المغررات الدراسية التي تقوم فيها بدور: مدرس                                           | لبر البحية للجامعة                                                                                                    |
|                                                                                          | ادارة الجودة الشملة-EBR2<br>مدرس: ملاك البلادي:                                       | جامعة سمودية شامتة تتزم بالتميز في نشر بالمعرفة والتاجعا وخدمة                                                                                                    |
| 🙂 🖤 💴 爹                                                                                  | تدريب ميدائي في الادارة المكتبية-BRB5                                                 | Apartes figures for a second second s |
| دليل التطيم المدمج دليل استعدام نظام البلاك دليل استعدام الغسول الغرى<br>بورد الافتراضية | مدرس: ملاك البلادي:<br>مدرس: ملاك البلادي:<br>BDB4.5 (ملاكرية المعاصر) المعادي (1996) | ا من خلال العليم متميز وبدوت توعية وشـــراكات مجتمعية في بيلة محفزة<br>التقلم وارساع                                                                                                    |
|                                                                                          | مدرس: ملالك البلادي:                                                                  | التزم الحاسة في جميع أنشطتها بترسيخ محموعة من القيم تتمثل في<br>• المســـولايـة تحمل المســـولايـة تجاه الــتات والمجتمع الأخابرمي                                                                                                    |
| ادلة الطلبة :                                                                            | نظم الإمارة المكتبية المعاصرة-BRB5<br>مدرجين ملالك البلادين                           | والمجلمع عموماً.<br>• الإطرام وفلللابين اطرام وتقدير جميع منسوبي الجامعة وبلبركاتها.<br>• الشيفانية والمحاسبية، الأنمامل بوضوع ومانية في جميع الأعمال مع                                                                                                    |
| 👧 🚯 🥌                                                                                    | نظم الادارة المكتبية المعاصرة-BRB6                                                    | أعضاء هيئة التدريس والموظفين والحثنية، وفق الية واضحة لتمحاسبة.<br>• القرية المسلولة: سَح سساحة كافية من الحرية المنصبطة لأعضاء<br>20. هيئة الأحريس والموظفين والطلبة.                                                                                                    |
|                                                                                          | مدرس: ملالك البلادي;                                                                  | • الجودة والتعيز البحث الدلام عن أفضل السنياسات والمعارسات<br>والممل على تضيفها بدرجة عالية من الجودة.                                                                                                    |

## خامساً: من القائمة اليمني اختيار (الاختبارات)

| C 🗃                       | الصفحة الرنيسية                      |                          |                                                          |             |
|---------------------------|--------------------------------------|--------------------------|----------------------------------------------------------|-------------|
| BRB4                      |                                      |                          |                                                          |             |
| سفحة الرئيسية             | رسائل الإعلام الخاصة بي              |                          | المهام                                                   |             |
| صول الافتراضية(المحاضرات) | نظم العمل والتأمينات في المملكة-BRB4 |                          | تمرير إعدادات الإعلام                                    |             |
| للقبار الم                |                                      | المزيد من رسائل الإعلام→ | المهام الذي تجاوزت تاريخ الاستحقاق<br>﴾ كافة الخاصر. (0) | الإجراءات 🖌 |
| تتيك المقرر               |                                      |                          |                                                          |             |
|                           | مهامى                                |                          | المهلم المطلوب أداؤها                                    | الإجراءات¥  |
| _جلتي                     | معامدن                               |                          | حدد التاريخ: ۲۰۲۰/۰۲۰۲ 🔝 الثقال                          |             |
| _مناتل<br>ادو ات          |                                      | لا توجد مها م متوقعة .   | ◄ البرم (0)                                              | 0           |
|                           |                                      | المزيد من المهام         | لا شني، مستحق اليوم.                                     |             |
|                           |                                      |                          | ا الحد (0)                                               | 0           |
|                           | ما الجديد                            |                          | الأسبوع (0)                                              | 0           |
|                           |                                      |                          | in the bold                                              |             |

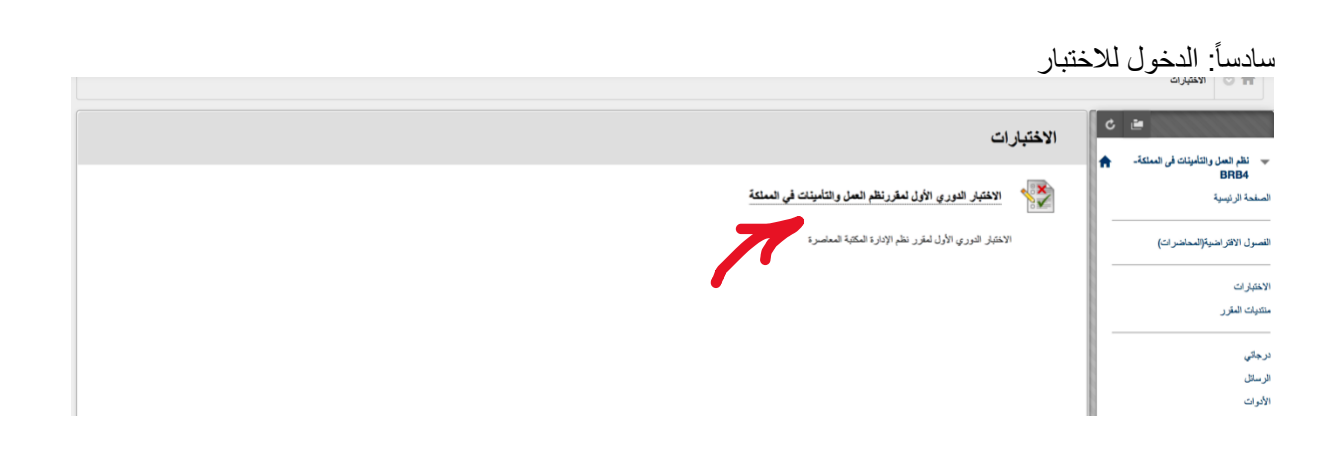

## سابعاً: قراءة إرشادات الاختبار والنقر على بدء

|                                         | البدء: الأحبيار الدوري              | ي الأول لمقرر نظم العمل والنامينات في المملكة                                                                                           |  |
|-----------------------------------------|-------------------------------------|----------------------------------------------------------------------------------------------------|--|
| نظم العمل والتأمينات في المعلكة- 🕈 BRB4 |                                     |                                                                                                    |  |
| بة الرئيسية                             |                                     |                                                                                                    |  |
| ل الافتر اضية(المحاضر ات)               | إر شادات                            |                                                                                                    |  |
|                                         |                                     |                                                                                                    |  |
| ار ات                                   | الرصف                               |                                                                                                    |  |
| ت البقرر                                |                                     | الاطنار الدوري الأل لمغرر نظم الادارة المكانية المعاصرة<br>عدد الأسطلة ۲۷ الختيار من متحدد                                              |  |
|                                         | ارشادات                             | استعينى بالله أولأ واجبيبى على الأسللة بذاء على قهمك للمقرر دون الرجوع لأي مسادر أو مساعدة خارجية                                       |  |
| ل                                       |                                     | بعد انتهائك من الحل قومي بالخطوة الأخيرة وهي ارسال الإختبار                                                                             |  |
| ۵                                       |                                     | ولاللسي حثيث رسول الدصلي الدعلية وسلم<br>من التربيس دين الله منه 15 - 15 سربل الذعب المالية من التربية عن 10 سربل ( المالية المالية ) . |  |
|                                         |                                     | س پې منظره ارسې په مخه دل . دل رسول به هغې به مېد وسم . ( دل هغه مېله ).                                                                |  |
|                                         | اختبار محدد بوقت                    | هذا الاختبار له حد زمني يصل إلى 1 ساعة/بساعات.                                                                                          |  |
|                                         | إعدادات الموقت                      | سيتم حفظ هذا الاختبار وإرساله تلقائيًا عند انتهاء الوقت.                                                                                |  |
|                                         | فرجن الإكسال                        | بمكن حفظ هذا الاختبار واستئنافه عند أية نقطة حلى ينتهى الوقت. سيستمر المؤقت في التشغيل إذا تركت الاختبار .                              |  |
|                                         | القر فوق الهدم البدم: الاختبار الدو | رري الأول لنقرر نظم الصل والتأميلات في الملكة. نقر فوق إلغام الأمر الرجوح.                                                              |  |
|                                         | انقر قوق "بدء" للبدد، وانقر قوق     | $\lim_{n\to\infty}  V_{n+n}^{n} ^{2}  V_{n+n}^{n} ^{2} \leq 2^{n-1}$                                                                    |  |

ثامناً: الإجابة على الأسئلة والتأكد من حفظ الإجابة عن طريق النقر على حفظ وللانتقال بين الأسئلة النقر على الأسهم > للعتقال للسؤال السابق > للعنتقال للسؤال الأخير « للعودة للسؤال الأول وبعد الانتهاء من الأسئلة يجب النقر على حفظ وارسال، عندها سيتم ارسال الاختبار ولا يمكنك اجراء التعديل على الإجابات بعد ذلك

| على الإجابات بعد ذلك | تك اجراء التعديل | حتبار ولا يمد | ها سينم أرسال ألا | حفظ وأرسال، عند | ، النفر على | الاسلله يجب | الانتهاء من | وبعد |
|----------------------|------------------|---------------|-------------------|-----------------|-------------|-------------|-------------|------|
|                      |                  |               |                   |                 |             |             |             |      |

| الوقت المتحقي: 58 نقلار، 20 ثلاثة (لورد).                                                        | * <u> </u>                                                          |
|--------------------------------------------------------------------------------------------------|---------------------------------------------------------------------|
| ى هلة إكمال الأستلة:                                                                             | ریسہ بیوئی                                                          |
|                                                                                                  |                                                                     |
|                                                                                                  |                                                                     |
|                                                                                                  | حفظ وارستان                                                         |
| اخر فوق ارسال لاتحدار هذا الثقيم.<br>سنا ا. 2                                                    | ≪ < السول 2 من 2 <                                                  |
| سون ع<br>قياس الأداء للتأكد من تحقيق الأهداف، ووضع الخطط موضع التقفيذ بالشكل الصحيح يعرف ب التطم | 1 درجك الم المعالي                                                  |
| A التظرم<br>B التعليط                                                                            | تعني انه تم حفظ الإجابة                                             |
| C اللوجية<br>[الرقابة ] D                                                                        | للانتقال بين                                                        |
| 🔶 🄬 انفر فوق إرسال لاكمال هذا التقيم.                                                            | لإرسال الاختبار،<br>ستظهر هذه الأيقونة عند<br>المصرول السئال الأخرر |

| ×                  | الرقت المتبدى: 58 بقدى 21 تنبة (تراني).                                                             |
|--------------------|----------------------------------------------------------------------------------------------------|
|                    | ي حلة إلمان واستاد                                                                                  |
|                    |                                                                                                    |
|                    | تأكيد إرسال الاختبار : تقر فوق "إلىفاء الأمر " الرجوع إلى الاختبار. تقر فوق "مواقق" لإرسال التقيم.  |
| <u>حفظ وزر</u> سال | Cancel OK                                                                                           |
| 🛞 < السوال 2 من 2  | 🛶 🔬 نقر فرق ارسال لاکمال هذا التقبير.                                                               |
| ا ترجلت الرجلت     | السوال 2<br>قياس الأداء للتأكد من تحقيق الأهداف، ووضع الخطط موضع التنفيذ بالشكل الصحيح يعرف ب التخم |
|                    | ⊖ A <sup>(bud</sup> *                                                                               |
|                    | ال 3. التغليم<br>م الأحجة                                                                           |
|                    | ل م<br>• 0 ( <i>الر</i> ائية                                                                        |
| 🛞 🔬 الموال 2 من 2  | 🔶 🔬 نفر فرق ارسال لاکنان هذا التقییر.                                                               |
| حفظ وإرسال         |                                                                                                    |
|                    |                                                                                                    |

| الاختبار المرسل: الاختبار الدوري الأول لمقررنظم العمل والتأمينات في المملكة                                                                                                    | C 🗃                                                |
|----------------------------------------------------------------------------------------------------|----------------------------------------------------|
| كې حقط الانتياز واړستګ.<br>اها د چې د د د سرمان ما سرم                                                                                                    | لم المعل والتامينات في المملكة-<br>BRB<br>الرئيسية |
| المسمر مدت مددری Horoward<br>المسفر ( عمر این این از مدر شاید تابی استکه<br>این از اس سی از است از است است (Bom232-BRB4-20-2) Brand<br>این از اس ۲۰۰۲ ( ۲۰۰۰ م ۲۰۰۰ ۲۰۰۲) ۲۰۰۰ Brad | الافتر اضية(المحاضر ات)<br>                        |
| الوقف السنكنيز واطبقة                                                                                                    | ت                                                  |
| انقر ابرای موافق امرادیمه النتایج<br>الاحد ۸ مارسی، ۲۰۱۰ ۲۰۱۰ م AST<br>ا                                                                                                    | المقرر                                             |
|                                                                                                    |                                                    |
|                                                                                                    |                                                    |
|                                                                                                    |                                                    |
|                                                                                                    |                                                    |
| ا معر الل                                                                                                    |                                                    |
|                                                                                                    |                                                    |

تاسعاً: التأكيد على ارسال الاختبار بالنقر على ok أو موافق

|                  | مستخدم ملاك البلادي PreviewUser                                                                                               |
|------------------|----------------------------------------------------------------------------------------------------|
|                  | المقرر الدراسي نظم العمل والتأمينات في المملكة-BRB4                                                                           |
|                  | الاختبار الاختبار الدوري الأول لمقرر نظم العمل والتأمينات في المملكة                                                          |
|                  | تم پندره ۲۰٫۳۰٬۰۰۰ م                                                                                                    |
|                  | تم ایرساله ۲۰٫۳/۸ ۲ ۱۰:۰۲ م                                                                                                   |
|                  | الدلة تم الإكسال                                                                                                    |
|                  | درجة المحاولة 2 درجة من 2 درجة                                                                                                |
|                  | الوقت المنقضي 1 دقيقة من 1 ساعة<br>د فادي الدين الفالية السيام الأعلام دارية في الالتي ورواليت منذ البيام الدين الماسية وفي ت |
|                  | ار سادت استغربي بالمارد والجربي على اداسته بالدعلى فهمت سعارز دول الرجوح دي مصادر او مساعد خارجيه                             |
|                  | بعد انتهاتك من الحل قومي بالخطوة الأخبرة وهي ارسال الإختبار                                                                   |
|                  | و لاکلنسی هدیث ر سول الله صلی الله علیه و سلم                                                                                 |
|                  | عن ابن مسعود رضمي الله عنه قال ; قال رسول الله صلى الله عليه وسلم ; ( من غاشنا قليس منذ )                                     |
|                  | تم عرض التنائج مالحظات، الأسللة التي تمت إلجائها بشكل غير مسموح                                                               |
| 1 درجة من 1 درجا | السوال 1                                                                                                    |
|                  | المقصود ب حق إصدار الأوامر والتوجيهات والتطيمات للمرؤوسين                                                                     |
| 1 درجة من 1 درجا | السزال 2                                                                                                    |
|                  | قواس الأداء للتأكد من تحقيق الأهداف، ووضع الخطط موضع التنفيذ بالشكل الصحيح يعرف ب التنزير                                     |
|                  |                                                                                                    |

أخيرا بعد اختيار موافق سيظهر لك تقرير يوضح الدرجة والاجابات الصحية منها والخاطئة، يمكنك مراجعتها ثم اختيار موافق، وبذلك ينتهي الاختبار

> تمنياتي لكم بالتوفيق أ. ملاك البلادي